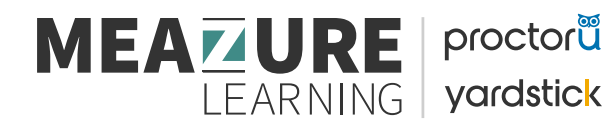

## **Preparing Your Equipment**

To facilitate the best possible experience for online exam administration and virtual proctoring, **the following requirements should be reviewed and tested before your exam day** to provide sufficient time to problemsolve any potential technical issues or needs.

If you need technical support please use the following information:

ProctorU's <u>Test-Taker page</u>

**Real-Time Chat** 

Ticket Support (for non-urgent matters)

Phone ProctorU's Support hotline: 1.855.772.8678, Option 1

## **Troubleshooting Quick Guide**

| Equipment Requirements                                                                                                    | Troubleshooting and References                                                                                                    | Additional Information                                                                                                    |
|----------------------------------------------------------------------------------------------------|----------------------------------------------------------------------------------------------------|----------------------------------------------------------------------------------------------------|
| Use a Personal Computer with<br>only one monitor/screen. Ensure<br>the computer is directly<br>connected to a power source.<br>Recommended Operating<br>System:<br>• Windows 10 (10 S mode is<br>not supported)<br>• MacOS 10.15 | <ul> <li>The computer must be free of <u>firewalls and</u><br/><u>restrictions</u> to download the necessary test<br/>administration software on exam day.</li> <li>Review your OS' Setting Adjustments prior to<br/>exam day <ul> <li>Windows Setting Adjustments</li> <li>MAC Setting Adjustments</li> </ul> </li> <li>Ensure your OS is up to date with the most<br/>recent version.</li> </ul> | If you're using a work or school<br>computer, check with your IT<br>team to confirm that you can<br>download and install programs.                                                                                                    |
| The web camera, speakers, and<br>microphone must be available<br>and functional for the duration of<br>the examination.                                                                                                    | <ul> <li>Review Windows and MAC Camera</li> <li>Troubleshooting prior to exam day</li> <li><u>Camera Troubleshooting</u></li> <li><u>Microphone Troubleshooting</u></li> </ul>                                                                                                    | The best place to start is to make<br>sure no other program is using<br>the camera and microphone. If<br>one is, close it, restart your<br>browser/computer, and try<br>again.<br>Ensure your web camera,<br>speakers, and microphone are<br>NOT connected through<br>Bluetooth, as this application will<br>be disabled during your exam |
| Test Your Equipment before and on exam day                                                                                                    | Perform a System Readiness Check by<br>navigating to the Exams page on your<br>Candidate Portal and clicking on the "Test it<br>Out" link available at the bottom. This will<br>launch a new window in ProctorU where it will<br>test your camera, your speaker and                                                                                                    | You must pass all equipment<br>tests. If you fail any of the<br>tests, please read the<br>instructions for resolving the<br>issue and test again.                                                                                                    |

|                                                       | microphone, and your internet speed, as well<br>as confirm if there are any external devices<br>connected to your computer.                                                                                                    |                                                                                                    |
|-------------------------------------------------------|----------------------------------------------------------------------------------------------------|----------------------------------------------------------------------------------------------------|
| Use Google Chrome and Install<br>The Guardian Browser | Install Google Chrome as the preferred<br>browser<br><u>Google Chrome Download</u><br>Install the Guardian Secure Browser<br><u>Guardian Secure Browser Download</u><br>Disable your browser's Pop-Up Blockers<br><u>Disable Pop-up Blocker</u><br>Clear out your browser's Caches<br><u>Clear Caches</u>                                                                                                    |                                                                                                    |
| Reduce CPU and RAM usage                              | Restart your equipment to clear out some<br>processes and programs that are running in<br>the background, taking up your RAM storage.<br>• <u>10 ways to Free up RAM on Windows</u><br><u>and MAC OS</u><br>• <u>How to Fix High CPU Usage</u>                                                                                                    | <u>CPU -</u> more than 4 core CPU<br>less than 50% CPU Usage<br><u>RAM -</u> 16 GB<br>less than 90% Usage                                                                                                    |
| Internet Connection                                   | <ul> <li>We recommend a hardwired internet<br/>connection.</li> <li>A wireless connection can be unstable with an<br/>increased risk of disconnection during the<br/>exam.</li> <li>Test your internet speed prior to the exam<br/>session using one of the following tests <ul> <li><u>http://speedtest.googlefiber.net/</u></li> <li><u>https://beta.speedtest.net/</u></li> <li><u>https://fast.com/</u></li> </ul> </li> </ul>                                                     | If you choose to use wireless, we<br>recommend a speed of <b>at least</b><br><b>10Mbps.</b>                                                                                                    |
| Testing Location                                      | <ul> <li>Arrange to complete the exam in a private location with a door that must remain closed for the duration of the exam – if possible, position the door behind you.</li> <li>Your physical workspace must be clear of items including but limited to all books, binders, and notes.</li> <li>You must be alone in the room.</li> <li>You must remain seated, in camera view, and not speaking/reading aloud throughout the exam duration unless on an approved break.</li> </ul> | A room with glass doors or<br>windows MUST be covered for the<br>academic integrity of the exam<br>session.<br>The use of cell phones and all<br>other electronic devices are not<br>permitted during the break and<br>must remain in an approved<br>location determined by the<br>proctor at all times. |

| You are not allowed to use your cell phone and your computer during your break. |  |
|---------------------------------------------------------------------------------|--|
|                                                                                 |  |
|                                                                                 |  |